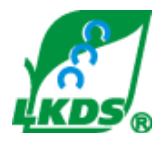

ООО «Лифт-Комплекс ДС»

## ДИСПЕТЧЕРСКИЙ КОМПЛЕКС ``ОБЬ″

# ЛИФТОВОЙ БЛОК

### v6.1 PRO CM3 (V6.3.x)

(чо.э.х) (настройка ДК «Обь» построенного на программных КЛШ)

## руководство

### ПО БЫСТРОМУ ЗАПУСКУ

(Изм. 2)

Новосибирск 2017

#### 1. Установка программного обеспечения LKDSDrv

1.1. Установить или обновить дистрибутив программного обеспечения для диспетчерского комплекса "Обь" LKDSDrv.msi. Дистрибутив находится на странице «Программы» сайта http://www.lkds.ru/

#### 2. Конфигурирование параметров лифтового блока

2.1. Подключение ЛБ к USB порту компьютера, установка драйвера USB – CM3 и конфигурирование ЛБ с использованием программы ConfigLBPro

2.1.1. Подключить лифтовой блок v. 6.1 к сети ~220В или подключить аккумуляторную батарею путем установки перемычки из отрезка провода между выводами 1 и 3 разъема ХР4 (XS4) лифтового блока.

2.1.2. Подключить лифтовой блок v. 6.1 к USB порту компьютера кабелем.

2.1.3. После первого подключения лифтового блока v.6.1 к компьютеру необходимо выполнить установку USB-драйвера лифтового блока. Драйвер USB-CM3 расположен на странице «Программы» сайта http://www.lkds.ru/

2.1.4. После установки драйвера в «Диспетчере устройств» операционной системе компьютера в разделе «Порты (СОМ и LPT)» появится порт «USB Serial Port (COMx)», где «х» - номер СОМ-порта в операционной системе (в данном примере приведен номер порта СОМ4).

Чтобы открыть окно «Диспетчер устройств» (для Win XP) необходимо установить курсор мыши на значке «Мой компьютер», нажать правую кнопку мыши и в меню выбрать «Свойства». В открывшемся окне «Свойства системы» перейти на вкладку «Оборудование» и затем нажать «Диспетчер устройств».

| 2.1.5. Конфигурирование     | лифтового  | блока v. | 6.1 | С |
|-----------------------------|------------|----------|-----|---|
| использованием программы Со | nfigLBPro. |          |     |   |

2.1.6. Для конфигурирования лифтового блока v. 6.1 необходимо запустить программу «Конфигуратор ЛБ6PRO» («Пуск» - «Все программы» - «Диспетчерский комплекс «ОБЬ» - «Конфигуратор ЛБ6PRO»)

2.1.7. Вокне «Конфигуратор ЛБ 6 Pro» выбрать способ подключения, установив флажок в строке «По СОМ порту».

2.1.8. Далее необходмо ввести парметры подключения ЛБ по СОМ порту, выбрав в меню «СОМ порт» номер порта в операционной системе и нажать кнопку «Подлючиться» (в данном примере приведен номер порта СОМ4).

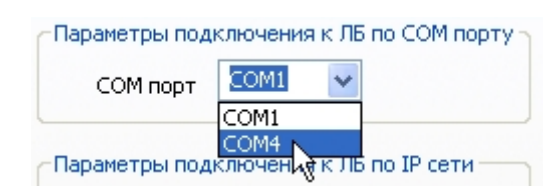

2.1.9. В случае успешного подключения в окне «Конфигуратор ЛБ 6Pro ууу 6.х.х» появятся

🔑 Конфигуратор ЛБ 6.Pro ОТИС 6.3.1

Идентификатор

МАС адрес

дополнительные вкладки «Связи», «Статистика», «Описатели», «Отключение», «Система», «Звук», «Собственные».

2.1.10. На вкладке «Система» в строках «Ключ» и «Повтор ключа» ввести одинаковые значения ключа шифрования (с учётом требований, предъявляемых сервисом LKDSCloud) и в строке «Часовой пояс» выбрать часовой пояс.

Значения должны соответствовать следующим требованиям сервиса LKDSCloud: длина ключа 8 И более символов; бы один буквенный содержать хотя символ; содержать хотя бы один цифровой символ; не должны содержать более двух одинаковых символов, идущих подряд (например, 12345678а).

| 2.1.3      | 11. Ha | вклад  | ке «Со  | бственн | ые» н | еобх | одимо  |
|------------|--------|--------|---------|---------|-------|------|--------|
| выбрать    | тип и  | спольз | уемого  | соеди   | нения | И    | ввести |
| соответств | зующие | пара   | метры   | и, при  | необ  | ходи | мости, |
| изменить   | значен | ния в  | строках | «Порт   | данны | ых», | «Порт  |
| звука».    |        |        |         |         |       |      |        |

| Состояние слу | жбы в | ренени       |                    |                   |                     |
|---------------|-------|--------------|--------------------|-------------------|---------------------|
| Часовой       | 10.90 | UTC+07:00 3a | akarta, Russia (No | vosibirsk Oblast) | , Thailand, Vietnam |
| юкальное врен | ня ЛБ | not defined  |                    |                   | Обновить            |
| Источник врем | ени   | not defined  |                    | _                 |                     |
|               |       | ,            |                    | Com               | CODANICA            |
|               |       |              |                    | Coxpa             | енть Справка        |
|               |       |              |                    | Coxpa             | енть Справка        |
|               |       |              |                    | Corpt             | енть: Справка       |
|               |       |              |                    | Сокра             | енть Справка        |

Отключение Система Звук Собственные Связи Статистика Описатели

Г Ping запрещен

? X

| Тип соединен<br>• DHCP | порт данных 46000 |           | Состояние<br>Кабель отключ  | ен              | P.0          | 1.0  |    | lare |   | _      |
|------------------------|-------------------|-----------|-----------------------------|-----------------|--------------|------|----|------|---|--------|
| C static               | Порт звука        | \$ \$6001 | МАС адрес<br>Тип соединения | 00270<br>Static | 070          | 0437 | 79 |      | _ |        |
| - THING                |                   |           | Status 33                   |                 |              |      | -  |      | _ |        |
| Login                  |                   | 1         | Порт данных                 | 46000           | )            |      |    | 06   | - | in the |
| Пароль                 |                   | 3         | Порт звука                  | 46001           | 2            |      | -  | 000  |   |        |
| IP Адрес               | 192 . 168 . 2     | . 139     | IP адрес                    | 192             |              | 168  | ,  | 2    |   | 139    |
| Маска сети             | 255 . 255 . 25    | 5.0       | Маска сети                  | 255             |              | 255  |    | 255  |   | 0      |
| Шлюз сети              | 192 . 168 . 2     | . 2       | Шлюз сети                   | 192             | ÷            | 168  | ÷  | 2    | ÷ | 2      |
| NS cepsep              | 0.0.0             | . 0       | IP appec DHCP               | 0               | $\mathbf{x}$ | 0    | ÷  | 0    |   | 0      |
|                        |                   |           | IP agpec DNS                | 8               |              | 8    |    | 8    | • | 8      |
|                        |                   |           |                             |                 |              |      |    |      |   |        |

2.1.12. В случае использования статического IPадреса лифтового блока вкладку «Связи» можно не заполнять.

Если у лифтового блока динамический IP-адрес, необходимо нажать кнопку «Вставить» и в появившемся окне «Связь» указать в строках:

- «Идентификатор соседа» – идентификатор ПКЛШ диспетчерской (см. п. 3.4);

«Порт данных», «Порт звука» — значения соответствующие ПКЛШ диспетчерской (см. п. 3.4);

«Основная связь» — IP адрес или доменное имя диспетчерской в строке «Домен».

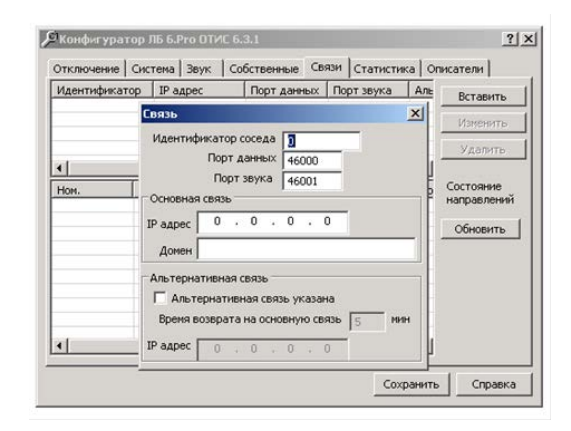

#### Руководство по быстрому запуску ЛБ v6.1 PRO CM3

2.1.13. Сохранить введенные настройки нажатием кнопки «Сохранить» и в окне ConfigLBPro подтвердить сохранение параметров нажатием кнопки «Да».

2.1.14. Отключить USB кабель от лифтового блока v. 6.1 и подключить лифтовой блок Ethernet кабелем к компьютерной сети или оборудованию передачи данных.

3. Конфигурирование сети передачи данных диспетчерского комплекса «ОБЬ» с использованием программы конфигуратора LKDSDrvCfg

3.1. Нажать «Пуск» > «Все программы» > «Диспетчерский комплекс «Обь» > «Настройка сети 'Обь' (LKDSDrvCfg.exe)»

3.2. Раскрыть строку «Подсеть (0)», установить курсор мыши на «УМО», нажать правую кнопку мыши и выбрать «Вставить слот».

В появившемся окне «Слот узлового модуля» в поле «Тип устройства» выбрать «КЛШ», установить признак «Программная реализация», в поле «Слот» выбрать номер слота 1, нажать кнопку «Сохранить» и подтвердить сохранение нажатием на кнопку «Да».

Далее необходимо нажать кнопку «Сохранить» в окне «Конфигуратор ДК «ОБЬ».

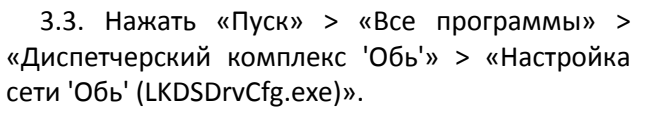

Установить курсор мыши на «Слот 1 ->КЛШ», нажать правую кнопку мыши и выбрать «Конфигурация программного КЛШ».

| онфні урат             | ор ДК "Обь"                                                                  |                                                                                                    |
|------------------------|------------------------------------------------------------------------------|----------------------------------------------------------------------------------------------------|
| (5) Подсеть<br>Подсеть | (0)                                                                          | Паранетры протоколирования Включеть протоколирование                                                                                                    |
| 9                      | Вставить узловой нодуль<br>Изненить узловой нодуль<br>Удалить узловой нодуль | Макс. разнер протокола 100<br>Пасчестры для удаленного подскожника<br>Прадеканть удаленное подскожника                                                                                                    |
| 1                      | Встанить слот                                                                | IP appre         0         0         0         0         ▼           April: IP         II         0         0         0         0         0           April: IP         II         0         0         0         0         0         0           April: IP         II         0         0         0         0         0         0           April: IP         III         0         0         0         0         0         0 |
|                        |                                                                              | Удаленные пользователи                                                                                                    |
|                        |                                                                              | Удаленные подключения                                                                                                    |
|                        |                                                                              |                                                                                                    |
|                        |                                                                              | Demoga Realtek HD Audio output                                                                                                    |
|                        |                                                                              | Папка запуска сервера                                                                                                    |
|                        |                                                                              | DHUKDSDeviLKDSDevi                                                                                                    |
|                        |                                                                              | Патека конфектурация и протоколов                                                                                                    |
|                        |                                                                              | Сохранить<br>Принонть<br>Отверить                                                                                                    |

| Слот узлового модуля  | jî.       |                                                                            |               | X                     |
|-----------------------|-----------|----------------------------------------------------------------------------|---------------|-----------------------|
| Тип устройства<br>КЛШ | Слот<br>1 | УМ входящий<br>УМ входящий<br>УМ входящий<br>УМ входящий<br>Эммная реализа | Слот входящий | Сохранить<br>Отменить |

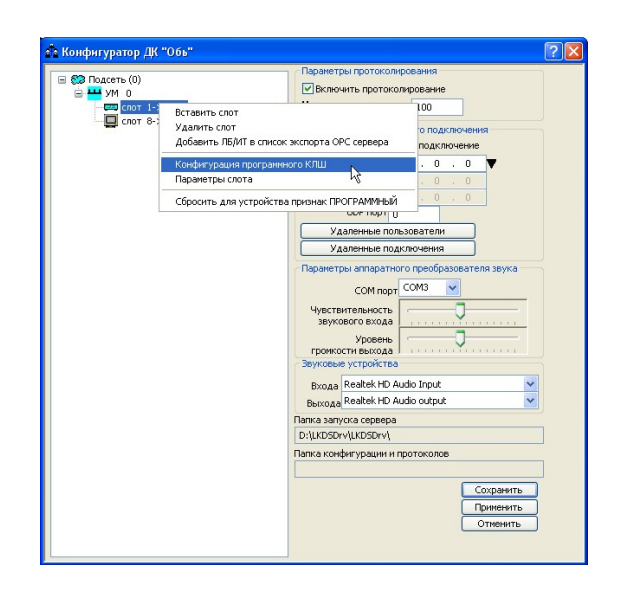

#### Руководство по быстрому запуску ЛБ v6.1 PRO CM3

3.4. В появившемся окне «Параметры программного КЛШ» в полях «Ключ» и «Повтор ключа» ввести одинаковые значения ключа шифрования (например, 12345678а). Значение ключа должно быть одинаковым со значением ключа, введенным в лифтовой блок (см. п. 2.1.10)

Для использования программного преобразователя звука необходимо снять флажок в строке «Аппаратный преобразователь звука».

В группе полей «Собственные сетевые параметры» ввести собственные параметры программного КЛШ:

IP-адрес – 0.0.0.0;

порт данных - 46000;

порт звука - 46001.

Нажать кнопку «Сохранить» и подтвердить сохранение нажатием на кнопку «Да».

3.5. Установить курсор мыши на незаполненном месте таблицы, нажать правую кнопку мыши и выбрать «Вставить ЛБ/ИТ».

Установить параметры лифтового блока v6.1:

- «Номер ЛБ» = X (порядковый номер для отображения в программе MPultPro. Для примера = 1);

- «IP адрес» = 0.0.0.0 (если IP-адрес у ЛБ динамический) или предоставленные провайдером данные (при статическом IPадресе);

- «Идентификатор» – ввести значение идентификатора, указанное на лифтовом блоке v7.2;

- «Порт данных», «Порт звука» – собственные порты ЛБ (см. п. 2.1.11);

- «Ключ для этого ЛБ» и «Повтор ключа» – вводить необязательно, так как ключ уже указан при выполнении пункта 3.4.

Нажать кнопку «Сохранить» и подтвердить сохранение нажатием на кнопку «Да».

3.6. Для подтверждения выполненных изменений в окне «Параметры программного КЛШ» нажать кнопку «Сохранить». Затем в окне «Конфигуратор сети передачи данных ДК «ОБЬ»» повторно нажать кнопку «Сохранить». После нажатия кнопки произойдёт сохранение параметров и окно программы закроется.

| Cohrypaulus                          | A COTORLI |        | MARTIN              | , and                  |           |            |                                              |                                            | -         |
|--------------------------------------|-----------|--------|---------------------|------------------------|-----------|------------|----------------------------------------------|--------------------------------------------|-----------|
| IP agner                             |           | o napa | onerpe              |                        | _         |            |                                              |                                            | Сохранить |
| Aon1. IP                             | 0.        | 0      | . 0                 | . 0                    | -1        |            |                                              |                                            | Применить |
| Aon2 IP                              | 0         | 0      | 0                   | 0                      | -         |            |                                              |                                            | Отменить  |
| Порт данных<br>Идентифик             | 46000     | 38     | <b>зука</b> [<br>Но | <b>46001</b><br>сый II |           | Пара       | метры преобра:<br>Аппаратный пре<br>СОМ порт | ователя звука<br>образователь :<br>СОМ13 • | звука     |
| интервал<br>Ключ для во<br>Повтор кл | ех ЛБ 💽   | •   30 | ••                  | ĸ                      | -         | 38<br>Уров | укового входа<br>ень громкости<br>выхода     |                                            |           |
|                                      |           |        |                     |                        |           |            |                                              |                                            |           |
| Номер ЛБ                             | ІР адр    | ec     |                     | Иден                   | тифи      | катор      | Порт данных                                  | Порт звука                                 | Интерфейс |
| Номер ЛБ                             | ІР адр    | bec    |                     | Иден                   | (тифи     | катор      | Порт данных                                  | Порт звука                                 | Интерфейс |
| Номер ЛБ                             | IP адр    | bec    |                     | Иден                   | (7141\$41 | катор      | Порт данных                                  | Порт звука                                 | Интерфейс |
| Номер ЛБ                             | IP адр    | bec    |                     | Иден                   | 1714\$09  | катор      | Порт данных                                  | Порт звука                                 | Интерфейс |
| Номер ЛБ                             | IP адр    | )ec    |                     | Иден                   | тнфи      | катор      | Порт данных                                  | Порт звука                                 | Интерфейс |

| 👘 Kor | 🔲 Параметрь  | ы программно    | го КЛШ      | 2                                              | ۱ |
|-------|--------------|-----------------|-------------|------------------------------------------------|---|
|       | Собственные  | е сетевые парам | етры        | COVERNMENT                                     | 1 |
|       | IP адрес     | 0.0.            | 0.0 🔻       | Поменить                                       |   |
| 1     | , Aon1. IP □ | 0.0.            | 0.0         |                                                |   |
|       | Доп2. IP 🗖   | 0.0.            | 0.0         |                                                | - |
|       | Порт данных  | 44000 38VE      | 68 46001    | Параметры преобразователя звука                |   |
|       |              | 40000           | 10001       | Аппаратный преобразователь звука               |   |
| 11    | Идентифик.   | 10204092        | HOBBIN ID   | COM nopt COM1                                  |   |
|       | Интервал с   | проса ЛБ 30     | сек         | Чувствительность звукового входа               |   |
|       | Ключ для все | х ЛБ            |             | Уровень громкости                              |   |
|       | Повтор клю   | оча ••••••      |             | выхода                                         |   |
|       |              | 1               | _           |                                                |   |
|       | Номер ЛБ     | ІР адрес        | Параметры   | СВЯЗИ                                          | 4 |
|       |              |                 | 🗌 Связь     | через LKDSCloud Сохранить                      | Ĺ |
|       |              |                 | Но          | мер ЛБ 0 Отменить                              |   |
|       | -            |                 | - 1         | Радрес 0, 0, 0, 0                              |   |
|       |              |                 | Magurut     |                                                |   |
|       |              |                 | Deer        |                                                |   |
|       |              |                 | - Hopt -    |                                                |   |
|       | 1            |                 | hop         | - 30/mg   0                                    |   |
|       | <u> </u>     |                 | Ключ для эт | roro ЛБ                                        |   |
|       |              |                 | Повтор      | ключа                                          |   |
|       |              |                 | Кол-во поп  | ыток посылки данных 5                          |   |
|       |              |                 | Интервал м  | иежду попытками (мс) 2000                      |   |
|       |              |                 | 🗌 Связь с   | ЛБ только по указанному статическому IP адресу |   |
|       |              |                 | 🗌 Запрети   | ить обмен с этим ЛБ                            |   |
|       |              |                 | Приме       | зчание                                         |   |
|       |              |                 |             | ,                                              | 1 |

| Параметрь     | і программного I               | слш                    |                      |                     | 2                                                    |
|---------------|--------------------------------|------------------------|----------------------|---------------------|------------------------------------------------------|
| Собственные   | сетевые параметр               | ы                      |                      |                     | Соуранить                                            |
| IP адрес      | 0.0.0                          | . 0 🔻                  |                      |                     | Поменить                                             |
| Доп1. IP 🗌    | 0.0.0                          | . 0                    |                      |                     | OTHOULT                                              |
| Доп2. IP 🗖    | 0.0.0                          | . 0                    |                      |                     | Отненить                                             |
| Поот данных   | 46000 38VKa                    | 46001                  | аметры преобра:      | зователя звука      |                                                      |
|               | 40000                          | 10001                  | Аппаратный пре       | образователь з      | звука                                                |
| Идентифик.    | 10284092                       | OBPINITD               | СОМ порт             | COM1 💌              |                                                      |
| Интервал о    | проса ЛБ 30 се                 | эк Чу                  | ВСТВИТЕЛЬНОСТЬ       |                     |                                                      |
| Ключ для все: | лб начана                      | Vec                    |                      | ĭ                   |                                                      |
| Повтор клю    |                                | ypc                    | выхода               | —— )                |                                                      |
|               | 90 6666666                     |                        |                      |                     |                                                      |
|               | 40   ••••••                    |                        |                      | ,                   |                                                      |
| Номер ЛБ      | ПР адрес                       | Идентификатор          | Порт данных          | Порт звука          | Интерфейс                                            |
| Номер ЛБ      | IP адрес<br>192.168.1.35       | Идентификатор<br>23434 | Порт данных<br>47000 | Порт звука<br>47001 | Интерфейс<br>1                                       |
| Номер ЛБ      | чч<br>IP адрес<br>192.168.1.35 | Идентификатор<br>23434 | Порт данных<br>47000 | Порт звука<br>47001 | Интерфейс<br>1                                       |
| Номер ЛБ      | IP адрес<br>192.168.1.35       | Идентификатор<br>23434 | Порт данных<br>47000 | Порт звука<br>47001 | Интерфейс<br>1                                       |
| Номер ЛБ      | IР адрес<br>192.168.1.35       | Идентификатор<br>23434 | Порт данных<br>47000 | Порт звука<br>47001 | Интерфейс<br>1                                       |
| Номер ЛБ      | IP адрес<br>192.168.1.35       | Идентификатор<br>23434 | Порт данных<br>47000 | Порт звука<br>47001 | Интерфейс<br>1                                       |
| Номер ЛБ      | IP agpec<br>192.168.1.35       | Идентификатор<br>23434 | Порт данных<br>47000 | Порт звука<br>47001 | Интерфейс                                            |
| Номер Лб      | IP agpec<br>192.168.1.35       | Идентификатор<br>23434 | Порт данных<br>47000 | Порт звука<br>47001 | Интерфейс<br>1                                       |
| Номер ЛБ      | IP agpec<br>192.168.1.35       | Идентификатор<br>23434 | Порт данных<br>47000 | Порт звука<br>47001 | Интерфейс                                            |
| Номер ЛБ      | IР адрес<br>192.168.1.35       | Идентификатор<br>23434 | Порт данных<br>47000 | Порт звука<br>47001 | Интерфейс<br>1                                       |
| Номер ЛБ      | IР адрес<br>192.168.1.35       | Идентификатор<br>23434 | Порт данных<br>47000 | Порт звука<br>47001 | Интерфейс<br>1                                       |
| Нонер ЛБ      | Р адрес<br>192.168.1.35        | Идентификатор<br>23434 | Порт данных<br>47000 | Порт зеука<br>47001 | Интерфейс<br>1<br>Сохранить<br>Применить             |
| Нонер ЛБ      | IР адрес<br>192.166.1.35       | Идентификатор<br>23434 | Порт данных<br>47000 | Порт зеука<br>47001 | Интерфейс<br>1<br>Сохраните<br>Принените<br>Отнените |

#### 4. Настройка программы MPultPro

4.1. Нажать «Пуск» > «Все программы» > «Диспетчерский комплекс 'Обь'» > «Диспетчеризация лифтов (MPultPro.exe)»

4.2. В окне программы нажать «Режимы» > «Перейти в режим Администратора». В появившемся окне «Пароль» ввести значение пароля по умолчанию 123456 и нажать кнопку «ОК».

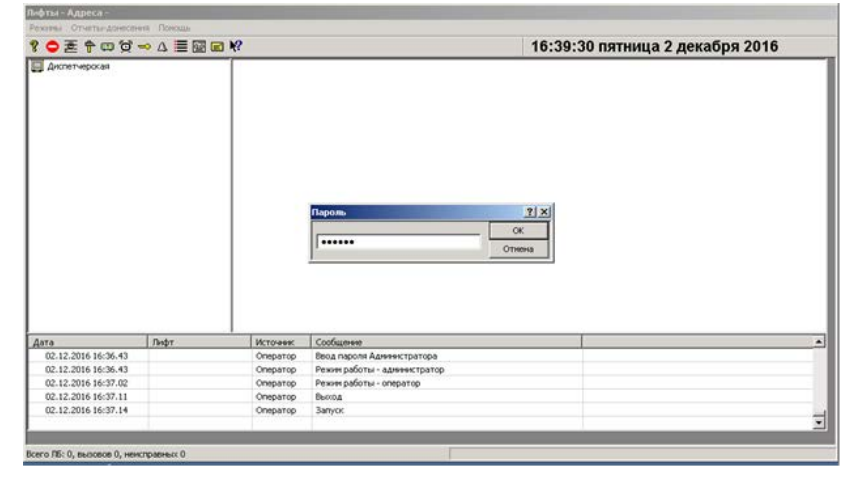

4.3. Установить курсор мыши на «Диспетчерская», нажать правую кнопку мыши, выбрать «Вставить улицу» и в окне «Улица» ввести наименование улицы (например, ул. Иванова). Нажать кнопку «Сохранить».

Далее установить курсор мыши на «ул. Иванова», нажать правую кнопку мыши, выбрать «Вставить дом» и в окне «Дом» ввести номер дома (например, д. 1). Нажать кнопку «Сохранить».

Далее установить курсор мыши на «д. 1», нажать правую кнопку мыши, выбрать «Вставить лифт» и в окне «ул. Иванова, д.1, п.(1)» ввести следующие значения:

- номер подсети 0;
- номер УМ **—** 0;
- номер слота в УМ 1;
- адрес на ЛШ 1.

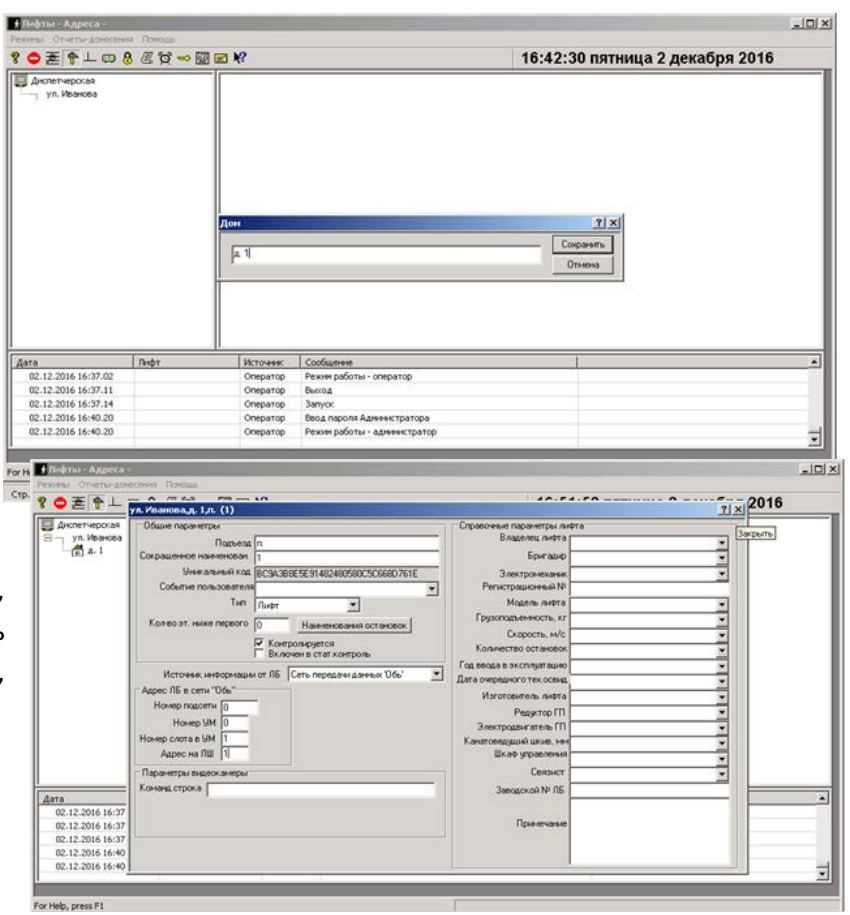

#### Руководство по быстрому запуску ЛБ v6.1 PRO CM3

- источник информации от ЛБ – Сеть передачи данных Обь

Также необходимо установить флажок в строке «Контролируется».

Нажать кнопку закрытия окна и подтвердить введенные изменения нажатием на кнопку «Да».

4.4. В окне программы нажать «Режимы» > «Перейти в режим Оператора» и сохранить изменения в описании лифтов нажатием на кнопку «Да». Вызвать диалоговую панель уточненных состояний данного лифтового блока с помощью двойного нажатия левой кнопки мыши над прямоугольником в панели состояний или над значком лифтового блока в панели адресов и нажать кнопку «Обновить состояние».В случае успешного подключения поле данного

| 2 • E + 0 0                   | -> A = @ @ K?       |           |                                          | 16:56:51 пятница 2 декабря 2016 |
|-------------------------------|---------------------|-----------|------------------------------------------|---------------------------------|
| Д Дилятнерока<br>Еух. Изниска |                     | <b>\$</b> |                                          | ГГС                             |
| Дата                          | Лифт                | Источник  | Сообщение                                |                                 |
| 02.12.2016 16:55.49           | п.,д. 1,ул. Иванова | Лифт      | Отсутствует напряжение в цели управления |                                 |
| 02.12.2016 16:55.49           | п.,д. 1,ул. Иванова | Лифт      | Orxperto MT                              |                                 |
| 02.12.2016 16:55.49           | п.,д. 1,ул. Иванова | Лифт      | Не закрыта дверь шахты по УБ             |                                 |
|                               | п.,д. 1,ул. Иванова | Oneparop  | Вызов диалога управления                 |                                 |
| 02.12.2016 16:56.08           |                     |           |                                          |                                 |

лифта примет вид, приведенный на рисунке справа.

Для проверки наличия переговорной связи открыть окно данного лифта, включить переговорную связь и убедиться в ее наличии.

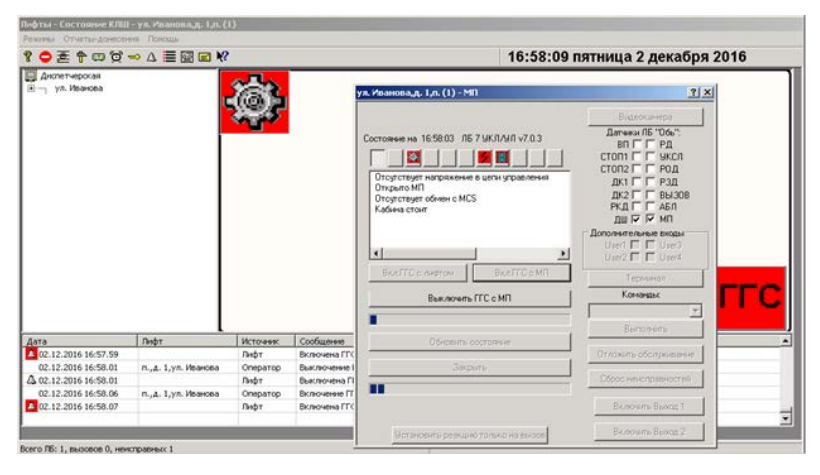

#### Примечания:

1. Пример настройки приведен для операционной системы Windows XP, в других операционных системах вид окон и сообщений может отличаться от данного примера.

2. Для голосовой связи используется звуковая карта компьютера (колонки и микрофон).

3. Подразумевается, что Брандмауэр Windows отключён и Антивирусные программы не блокируют работу приложений LKDSDrv.